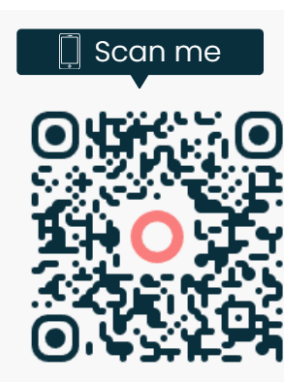

SAMPLE QR (Quick Response) CODE

The above QR code is a sample and will not work. When making a luncheon reservation, scan the QR (Quick Response) code included in the actual luncheon flyer or current Newsletter.

## How do I pay via Omella?

Step #1 - Open the camera on your cell phone (or other device with a camera) just as if you were going to take a picture and point it towards the QR (Quick Response) Code.

Step #2 – You do not take a picture. Rather tap on "Omella.com" which is highlighted in yellow at the bottom of the QR Code. This will open the HELO Club luncheon reservation form. It is incredibly easy to do.

Step #3 - Answer the questions regarding the luncheon.

Step #4 – At the beginning of the payment page, you will see a banner titled "Link by Stripe". – see the example below. If you want your payment information to be saved for future use, simply click on the green stripe and then follow the prompts.

| link Pay faster 🔒                                    |                     |
|------------------------------------------------------|---------------------|
|                                                      |                     |
| E Card                                               |                     |
| 🏛 Bank transfer                                      | Free                |
| y paying, you agree to our <b>Terms of Service</b> o | and Privacy Policy. |

If you don't wish to have your information saved, do not select the rink.

Step #5 - Select either "Credit Card" or "Bank" to pay. There is a \$1.00 fee added to the luncheon cost for using Omella. If you pay by credit card an additional minimal fee will be added to the luncheon cost – usually around \$1.25. If you pay using your bank or credit union, you **will not** be charged the additional fee. However, you will need your bank account username and password.

You will receive an email confirming your payment.